## For help with internet browser security settings, click on video help

**and select the video for your internet browser.** This enables the PayWatch subscription to apply to your computer.

<u>VideoHelp</u>

# **Other Help**

**1)** Install Silverlight: Click on button and follow prompts. Click F5 to refresh the browser once it is installed. Flip card for

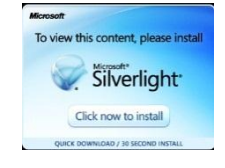

trouble shooting if the "Get Microsoft Silverlight" picture appears.

**2)** Create an account by signing up for free.

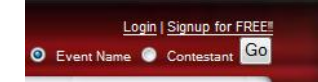

|            | SIGNUP ACCOUNT INFO |                   |
|------------|---------------------|-------------------|
| Firstname: | John                | Lastname: Doe     |
| Zip:       | 11111               |                   |
| Country:   | United States       | •                 |
| Email:     | johndoe@johndoe.com |                   |
| Password:  | ••••                | Confirm Password: |
|            | Signup              | Cancel            |

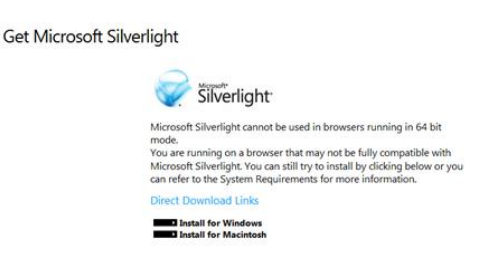

#### **3)** Login using email and password.

| Email                                       | nail sample@watchmedad.com |  |
|---------------------------------------------|----------------------------|--|
| Password                                    | ••••                       |  |
| Login Cancel                                |                            |  |
| Sign up for an account   Forgot my password |                            |  |

WATCHMEDAD.COM is totally driven by ad and pay-per-view revenue. All revenue is shared with the schools and clubs who use WatchMeDad.Com to broadcast their events.

#### 4) Examine the

#### Current & Upcoming Schedule

you wish to view and click on the name. This will pull up a PayWatch screen. Make sure that your firewall enables cookies on your computer or the website will not register a payment made. Turn card over for help in troubleshooting enabling cookies. NOTICE: PAY ALL is the default selection. You MUST select your option or your card will be charged the PAY ALL price.

### Trouble shooting on back

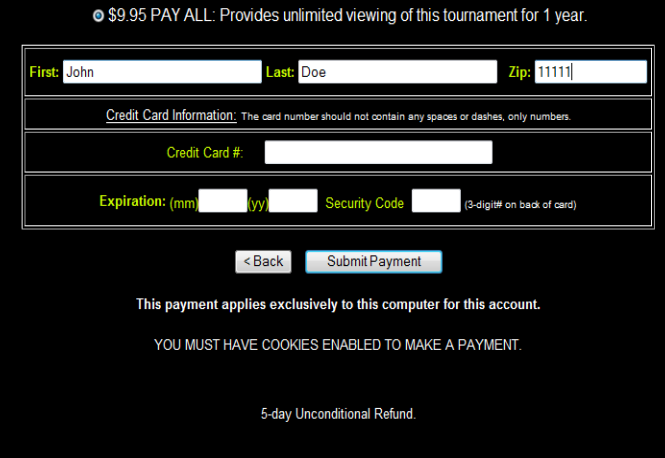

Pony Elite State Championships Chisenhall Park, Burleson TX. Only Chisenhall Park will be streamed \$4.95 PAY DAILY: Allows you to watch this tournament until midnight tonight.

If after you have made a payment you are brought back to this screen it is because your security settings are too high and you will have to enable cookies before you can make a payment. If this happens please contact us at support@watchmedad com and we will refund the first payment.

1

for the event

### **Troubleshooting Page**

#### 1. 64 bit version of Internet Explorer

Click Start menu and ALL PROGRAMS. Scroll to select Internet Explorer. DO NOT select INTERNET EXPLORER (64BIT), Microsoft Silverlight does not play on Microsoft Internet Explorer 64 bit.

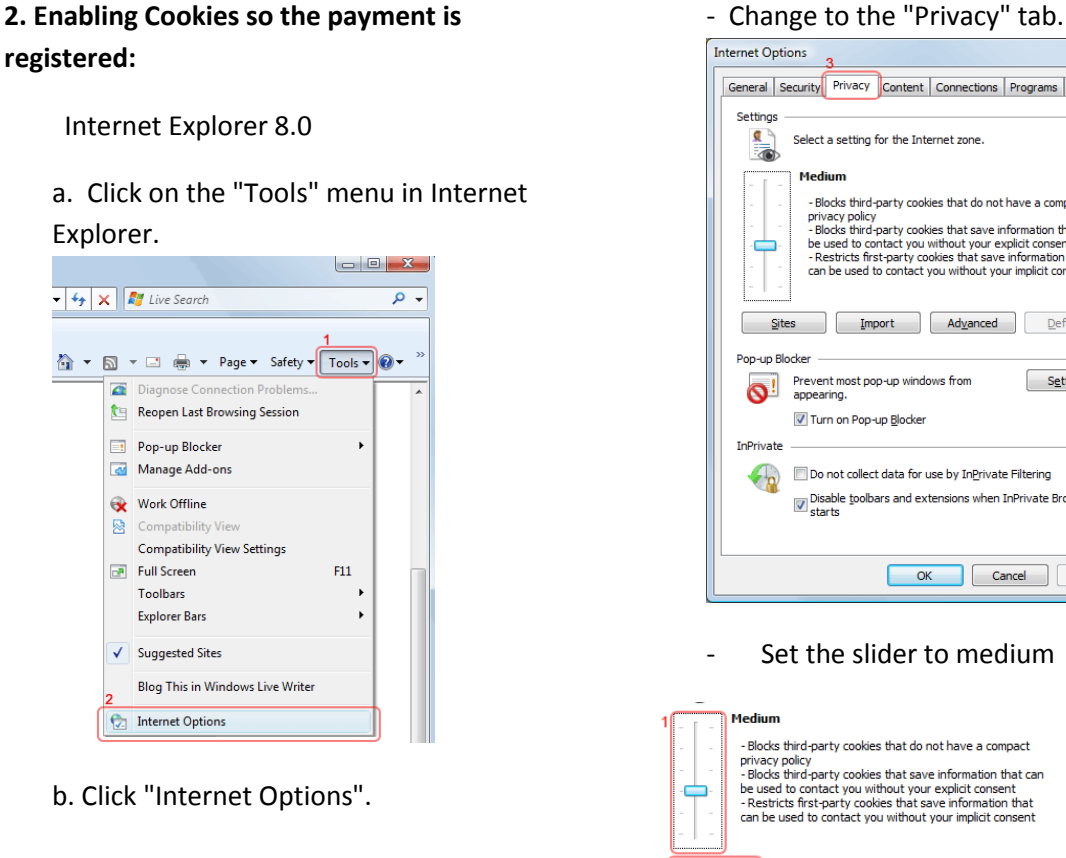

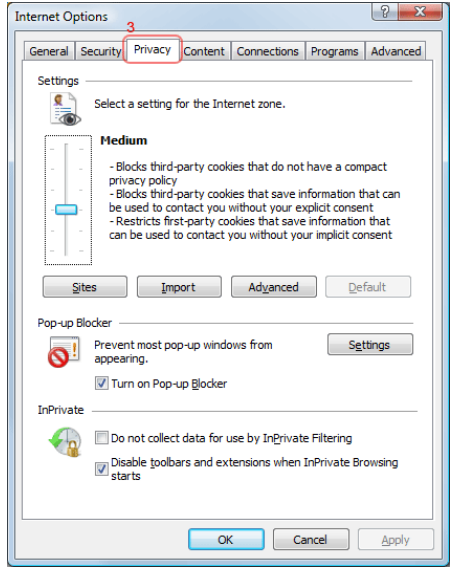

Set the slider to medium

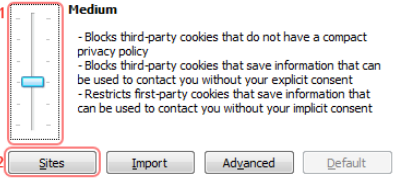

3. Internet browsers that work with WATCHMEDAD.COM. Do a Google search for the desired browser and follow the download prompts to install on the desktop. Then open Watchmedad.com using that internet browser.

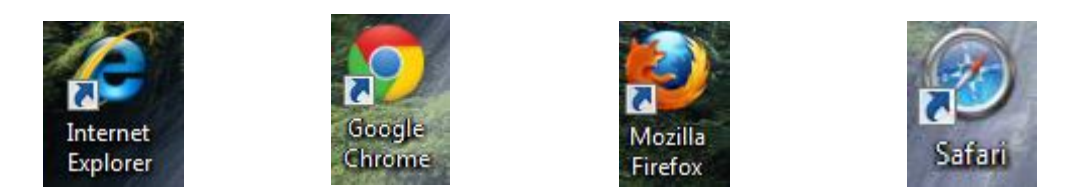